【經濟弱勢學生就學費用補助填報系統】填報操作說明

一、填報期限:自即日起至105年9月20日(星期二)17時止。

二、填報系統登入方式如下:

(一) 教育局網頁 (http://www.tyc.edu.tw/boe/main.php) >> 公務系統登入 按登入

| 桃園市政府教     Department of Education, Taoyua | 育局                                                                                                    |
|--------------------------------------------|----------------------------------------------------------------------------------------------------|
| 教育局各科                                      | 定 教育現況 公務系統 教師專區 人事徵聘 教學資源 網路服務                                                                                            |
| 教育局組織架構   各科室業務簡介  )<br>育設施科  體育保健科  終身學習科 | 局長室  林 圓局長室  高 圓局長室  主任秘書室  督學室  秘書室  會計室  人事室  政風室  補證中心  中等教育科  國小教育科  教<br>幼兒教育科  特殊教育科  資訊及國際教育科  學輔校安科  家庭教育中心  國教輔導團 |
| 政策宣導                                       | 【至慶與創新】104年部落大學中央評鑑甲等                                                                                                    |
| 十二年國民基本教育資訊網 5歲幼兒兔學費教育計畫補助                 | Google Google for all 接馬 ● 桃園市政府教育局 〇 網頁搜尋 搜尋                                                                              |
| 桃園市高級中等學校學生學費<br>補助實施計畫                    | 教育新聞                                                                                                    |
| 「校園天天安心貢材 學童營養<br>又健康」拔尖計畫<br>公務系統登一       | 2001<br>16                                                                                                    |
| 單一幅號 統一□<br>                               | 教育薪傳 點亮桃園 - 桃園 蘇連區率全國之先 辦理全區 2015年桃園航空城全國馬<br>拉松 more: more:                                                               |

(二)輸入研習帳號、密碼,按登入

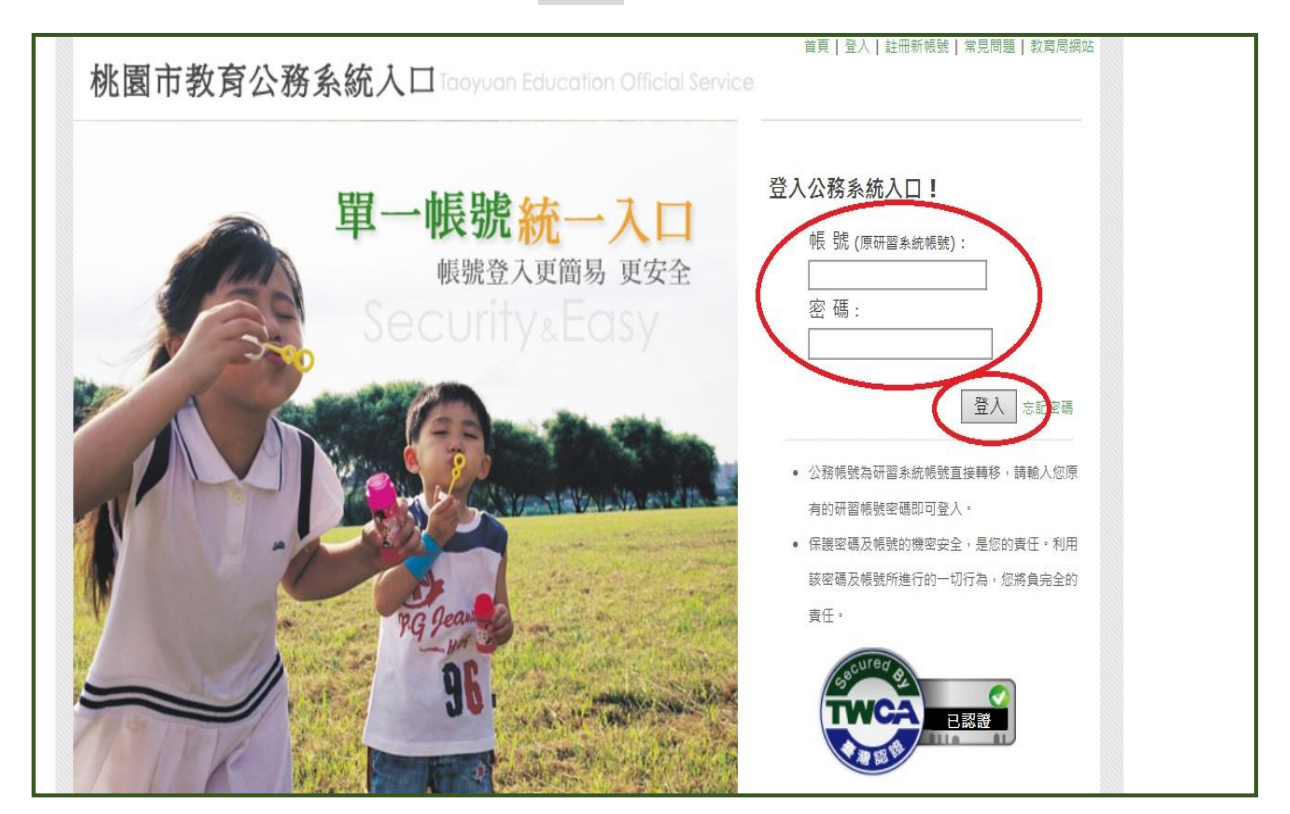

(三)點選【經濟弱勢學生就學費用-補助填報系統】

※系統預設之填報對象為各校「註冊組長」、「設備組長」。
若無法看見填報系統圖示,請先治貴校人事修改個人兼職為【註冊】或【設備】。

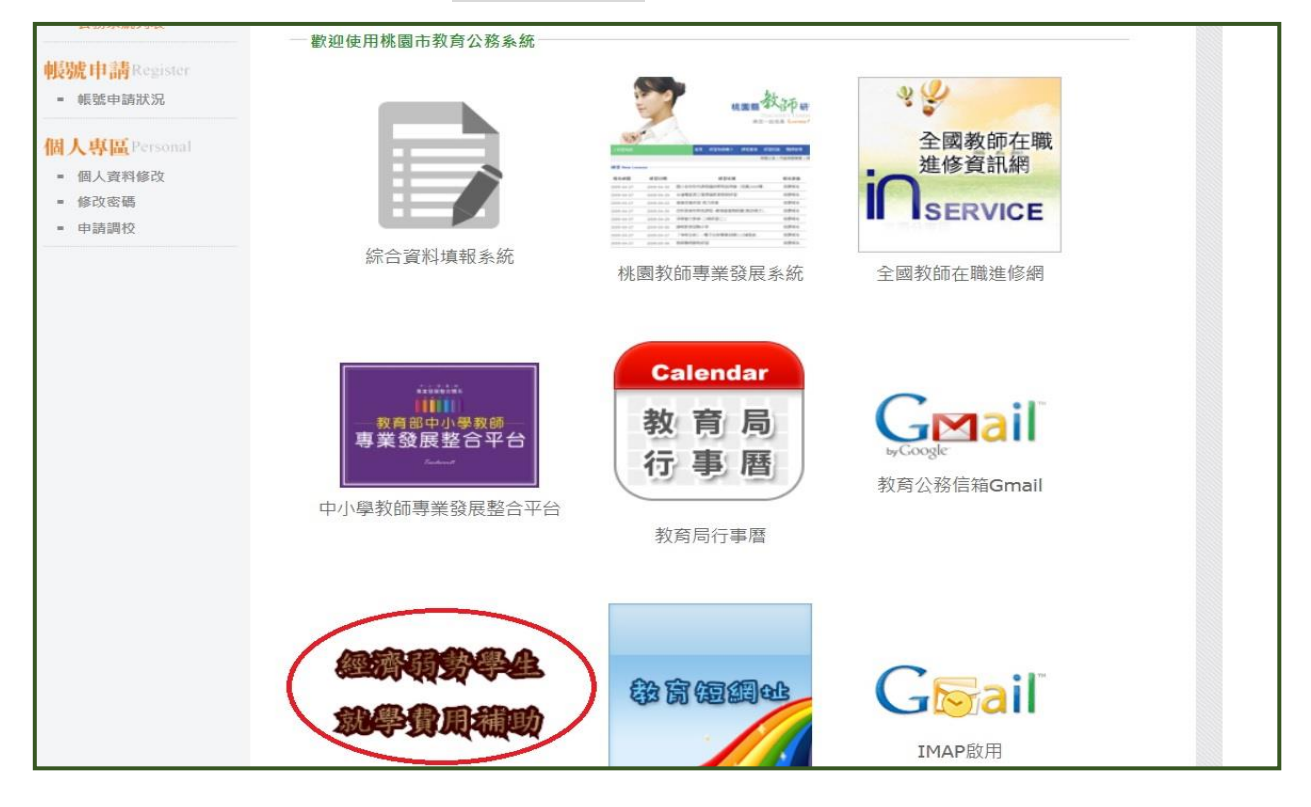

三、點選【學校資料】:

(一)填列<u>(全校)班級數、(全校)學生數</u>、學校屬性、承辦人姓名及電話
 (二)點選送出 (各欄位資料務必完整,以免被系統判讀為未填報)

| 經濟弱勢學生就學費用補助                                                                             |
|------------------------------------------------------------------------------------------|
| 調先確認網頁編碼為unicode,否則資料將不能正確傳輸.<br>確認方法 網頁任意處右鏈->選擇編碼->unicode(UTF-8)<br>學校資料 )代收代辦費學生基本資料 |
| <u>-學校資料</u><br>類別:國民小學<br>縣市:桃園<br>行政區:觀音區                                              |
| 校名:           班級數:          學生數:          學校屬性:                                          |
| 學校承辦人基本資料 承辦人姓名 請選擇 (未選擇會被認為未填報,如選單無此人或職稱不符,請找人事修正) 承辦人電話 例:03-3322101#7525              |
| 送出<br>桃園市政府教育局版權所有 CopyRight © 2008. All Rights Reserved.                                |

## 四、點選【代收代辦費學生基本資料】:

(一)依據「代收代辦學生資料匯入範例檔案」格式,輸入貴校學生資料後,另存新檔。
 (二)按下瀏覽(選擇你所存的新檔),再按匯入。
 (三)彙入成功,畫面將出現上傳資料。

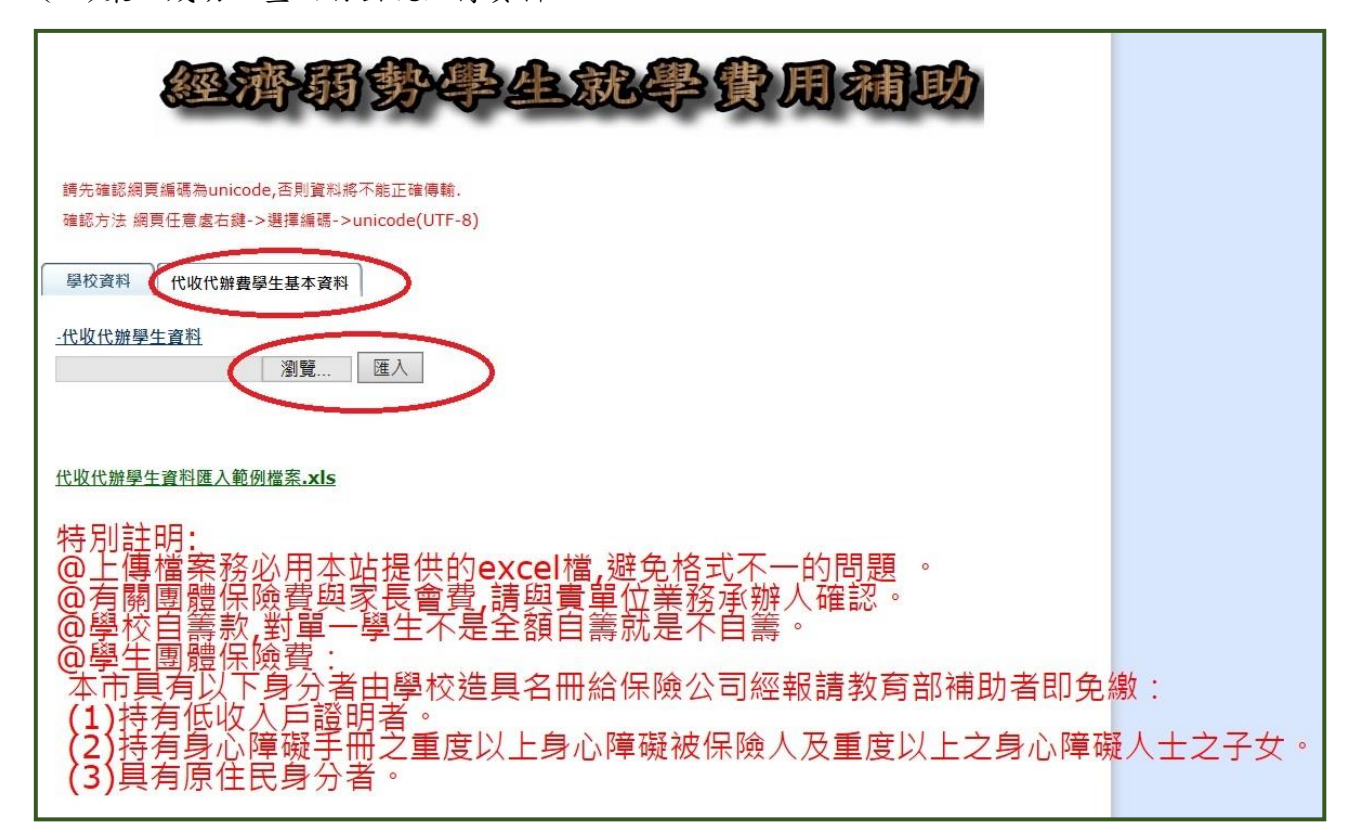

※匯入範例檔案.xls如下:(務必依據匯入說明填入適當字元,否則檔案無法匯入)

匯入說明:

- 一、檔案格式限定 excel 檔(97-2003),如是 excel2007 請編寫後,另存 2003 版本後 (區分方法副檔名為 xls),再匯入。匯入後無反應,請下載範例檔,將資料貼入後上傳。
- 二、匯入後,會將現在的資料先清空,再以新匯入的資料覆蓋。
- 三、匯入欄位格式請參照下列 execl 檔,格式不符將不能成功匯入。
- 四、年級請填阿拉伯數字,(一)國小填入:1,2,3,4,5,6。(二)國中一二三年級請填:7,8,9
- 五、性別欄位,請填入英文字母半形小寫 m/f(m 為男生,f 為女生)。
- 六、【是否為原住民】,【該生費用已由學校自籌】,如是的話請填入數字1,其它字元將被 忽視。
- 七、【低收入戶】、【中低收入戶】、【突遭變故】3選1,不能多填或少填(單選),填入 方法請在對應的欄位填數字1。
- 八、費用部份必填數字,如無費用請填0。
- 九、上傳後請檢視是否填報資料正確。如遇上傳無法成功的情況時,先確認是用上述代收代 辦學生資料匯入範例檔案.xls下載編輯後,再請用Ctrl f 找尋 execl 文件中是否有單 引號',或是全型空白,如仍上傳失敗請來電網路中心 03-3344484.

本案承辨人:教育局中等教育科 張小姐 電話:3322101 分機 7525

(如有疑問請多以電子郵件聯繫)電子信箱:<u>orangemiin@ms.tyc.edu.tw</u>